# Android Studio セットアップガイド

# 有山 圭二 著

2016/4/9 版 発行

# この文書について

この文書は「Android Studio ではじめる 簡単 Android アプリ開発<sup>\*1</sup>」の内容を補足する目的で、 Android Studio のインストールと初期設定について説明していました。

現在は「Android Studio セットアップガイド」として、Android Studio のインストールと初期 設定のみに限定しています。

「Android Studio ではじめる 簡単 Android アプリ開発」の正誤情報については、別途 PDF ファ イルまたは技術評論社のサイトを参照してください。

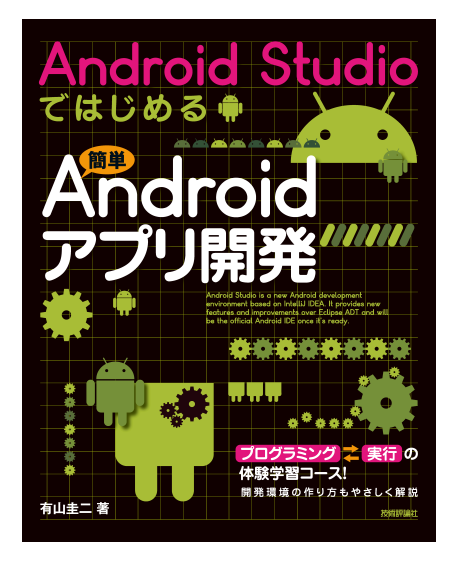

図: Android Studio ではじめる 簡単 Android アプリ開発

なお、「Android Studio ではじめる 簡単 Android アプリ開発」については現在、改訂版\*2が発売 しています。そちらも併せてよろしくお願いいたします

### 表記関係について

本文書に記載されている会社名、製品名などは、一般に各社の登録商標または商標、商品名です。 会社名、製品名については、本文中ではⓒ、 (R、<sup>TM</sup> マークなどは表示していません。

<sup>\*1</sup> Android Studio ではじめる 簡単 Android アプリ開発

https://gihyo.jp/book/2014/978-4-7741-6998-9

<sup>\*&</sup>lt;sup>2</sup> [改訂] Android Studio ではじめる 簡単 Android アプリ開発 https://gihyo.jp/book/2016/978-4-7741-7859-2

### ライセンス

本文書は、有山圭二の著作物であり、クリエイティブコモンズ 4.0 の表示一改変禁止\*<sup>3</sup>ライセンスの元で提供しています。

### 免責事項

本書に記載された内容は、情報の提供のみを目的としています。したがって、本書を用いた開発、 製作、運用は、必ずご自身の責任と判断によって行ってください。これらの情報による開発、製作、 運用の結果について、著者はいかなる責任も負いません。

#### 最新情報の提供

本文書に関する最新情報は引き続き、以下の URL で提供します。

- Android Studio セットアップガイド
  - HTML版https://keiji.github.io/the-androidstudio-book/
  - PDF 版 https://keiji.github.io/the-androidstudio-book/archives/book.
     pdf
- 正誤情報
  - 初版第1刷向け https://keiji.github.io/the-androidstudio-book/archives/ errata.pdf
  - 初版第2刷向け https://keiji.github.io/the-androidstudio-book/archives/
     errata\_2nd.pdf
  - - 改訂版2刷向け https://keiji.github.io/the-androidstudio-book/archives/
     errata2.pdf
- GitHub https://github.com/keiji/the-androidstudio-book

<sup>\*3</sup> https://creativecommons.org/licenses/by-nd/4.0/deed.ja

# 目次

| この文書 | について                                         | i  |
|------|----------------------------------------------|----|
| 表記関  | 係について....................................    | i  |
| ライセ  | ンス                                           | ii |
| 免責事  | <mark>項</mark>                               | ii |
| 最新情  | 報の提供                                         | ii |
| 第1章  | JDK のセットアップ                                  | 1  |
| 1.1  | ダウンロード                                       | 1  |
| 1.2  | インストール                                       | 3  |
|      | 1.2.1 Windows の場合                            | 3  |
|      | 1.2.2 Mac OS X の場合                           | 7  |
| 第2章  | Android Studio のセットアップ                       | 11 |
| 2.1  | Android Studio のインストール                       | 11 |
|      | 2.1.1 サイトの言語設定を「英語」に変更する                     | 11 |
|      | 2.1.2 ダウンロード                                 | 12 |
|      | 2.1.3 インストール                                 | 13 |
| 2.2  | Android Studio の実行                           | 18 |
|      | 2.2.1 Windows の場合                            | 18 |
|      | 2.2.2 Mac OS X の場合                           | 18 |
| 2.3  | Android SDK のセットアップ                          | 20 |
|      | 2.3.1 Windows の場合                            | 22 |
|      | 2.3.2 Mac OS X の場合                           | 26 |
|      | <b>2.3.3</b> Android SDK の場所を設定する            | 28 |
| 付録 A | 紹介[改訂版]Android Studio ではじめる 簡単 Android アプリ開発 | 31 |

# 第1章

# JDK のセットアップ

Android Studio をインストールする前に、**JDK**(Java Development Kit)をインストールする 必要があります。

## 1.1 ダウンロード

JDK 8 のインストール用パッケージをダウンロードします。ブラウザから、次の URL にアクセスします。

http://www.oracle.com/technetwork/java/javase/downloads/index.html

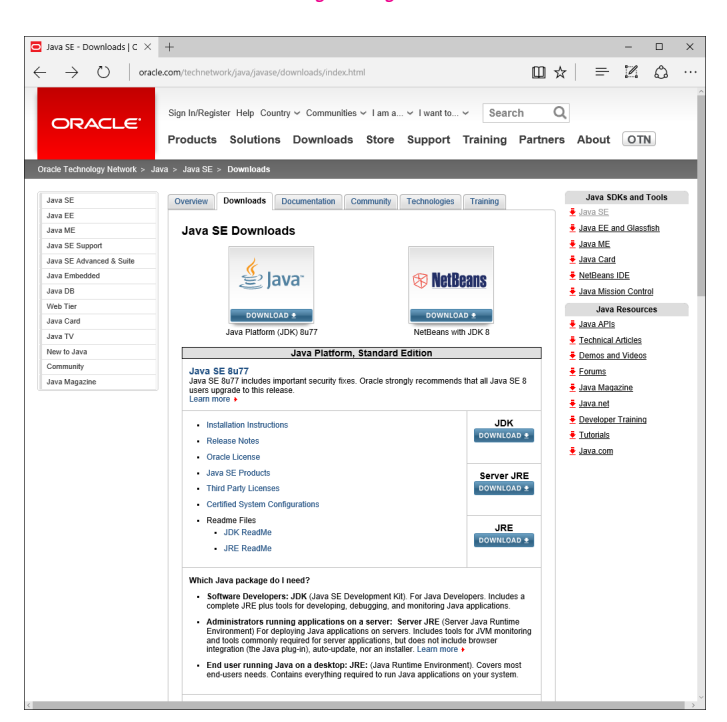

図 1.1 Java SE Development Kit 8 Downloads

JDK のダウンロードページ (図 1.1) が表示されます。"Java SE Downloads"の左側にある"Java" から「Java Platform (JDK)」をクリックすると図 1.2 が表示されます。

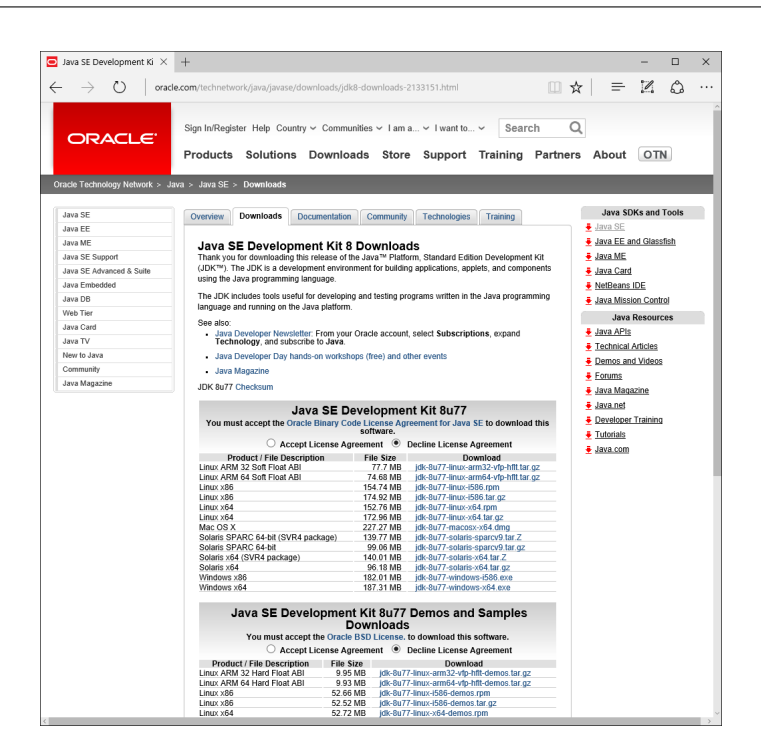

図 1.2 Java SE Development Kit 8 Downloads

JDK をダウンロードするには License Agreement (利用許諾) に同意する必要があります。"Oracle Binary Code License Agreement for Java SE"を読み、同意する場合は"Accept License Agreement"の左側の丸をクリックします。

利用許諾に同意をしたら、右側のリンクをクリックして、お使いのプラットフォームにあった JDK を選択すると、インストールパッケージがダウンロードされます。

■コラム: 32bit? 64bit?

JDK には、32bit 対応と 64bit 対応のバージョンが用意されています。

本文書では 64bit 版をインストールしますが、お使いの PC によって 32bit 版が必要になる場合があります。もし、64bit 版の JDK がインストールできない場合は、32bit 版をインストールしてください。

■コラム:ダウンロード後の表示は?

ダウンロード後の手順は、使用しているブラウザによって異なります。例えば Microsoft Edge の場合、「実行」するか「ダウンロードしたファイルのあるフォルダをエクスプローラー で開く (ダウンロードの表示)」か、尋ねる画面が表示されます。

お使いの PC にウイルス対策ソフトやセキュリティソフトをインストールしている場合は、 それらが警告を表示したり、JDK のダウンロードや、ダウンロードしたファイルが実行できな い場合があります。その場合、お使いのソフトウェアの設定を確認してください。

## 1.2 インストール

#### 1.2.1 Windows の場合

JDK をインストールします。ダウンロードしたインストールパッケージをダブルクリックで実行 します。

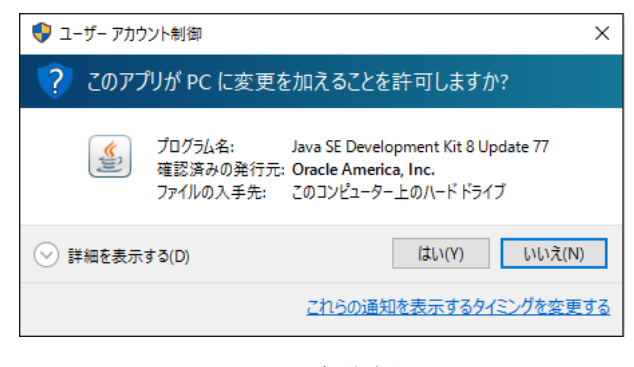

図 1.3 起動確認

インストーラーの起動確認が表示されるので、発行元が"Oracle America, Inc."になっていることを確認してから「はい (Y)」をクリックします。

| i Java SE Development Kit 8 Update 77 (64-bit) - セットアップ                   | × |
|---------------------------------------------------------------------------|---|
|                                                                           |   |
| Java SE Development Kit 8 Update 77のインストール・ウィザードへようこそ                     |   |
| このウィザードでは、Java SE Development Kit 8 Update 77のインストール・プロセスを順を追<br>って説明します。 |   |
|                                                                           |   |
| Java Mission Controlプロファイリングおよび診断ツール・スイートは、JDKの一部として入手でき<br>るようになりました。    |   |
| 太(11) > 取消                                                                |   |

図 1.4 JDK セットアップ

JDK のインストーラーが起動します。

「次 (N) >」をクリックします。

| 討 Java SE Development Kit 8 Update 77 (64-bit) - カスタム             | セットアップ ×                                                                                                    |
|-------------------------------------------------------------------|----------------------------------------------------------------------------------------------------|
| Java<br>Java                                                      |                                                                                                    |
| インストールするオプション機能を次のリストから選択してください。<br>の「プログラムの追加と削除」を使用して、機能の選択を変更で | 。インストール後に「コントロール パネル」<br>*きます                                                                                                    |
|                                                                   | 機能の説明<br>JavaFX SDK、プライベートJREおよ<br>びJava Mission Controlツール・ス<br>イートを含むJava SE<br>Development KIt 8 Update 77<br>(64-bti)、ハード・ドライブに180MB<br>が必要です。 |
| コントトリルカロ:<br>C:¥Program Files¥Java¥jdk1.8.0_77¥                   | 変更( <u>C</u> )                                                                                                    |
| < 戻る(B)                                                           | <u>次(№)</u> > 取消                                                                                                    |

図 1.5 JDK セットアップ

インストールするパッケージの選択と、インストール先のディレクトリを設定します。インス トールパッケージのうち、「ソース・コード」は対象から外しても問題ありません。インストール先 のディレクトリは、あとで環境変数を設定するときに必要になるので、必ずメモをしておいてくだ さい。

「次 (N) >」をクリックすると、JDK のインストールがはじまります (図 1.6)。

| 岩 Java SE Development Kit 8 Update 77 (64-bit) - 進捗 - ロー | < . | Javaセットアップ - コピー先フォルダ - 〇 ×                  |
|----------------------------------------------------------|-----|----------------------------------------------|
| () Java<br>() Java                                       |     | Java<br>E Java                               |
| ステータス: インストーラの抽出中                                        |     | コビー先フォルダ                                     |
|                                                          |     | Javaを別のフォルダにインストールするには「変更」をクリックしてくだ<br>さい。   |
|                                                          |     | インストール先:<br>C\Program Files\Java\jre1.8.0_77 |
|                                                          |     |                                              |
|                                                          |     | < 戻る(B) 次(N) >                               |

図 1.6 JRE セットアップ

JDK のインストールが終わると、続いて Java 実行環境 **JRE**(Java Runtime Environment)を インストールします。

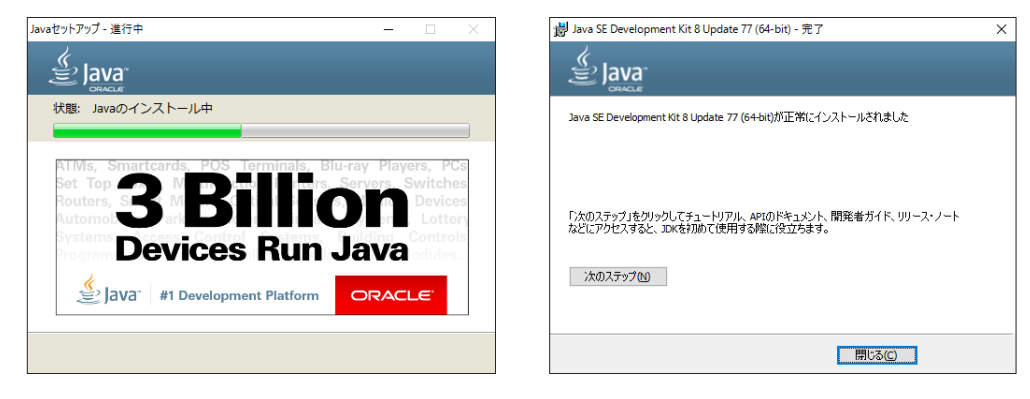

図 1.7 JRE セットアップ

「次 >」をクリックするとインストールがはじまります。完了したら「閉じる (C)」をクリックして、インストーラーを終了します。

#### 環境変数の追加

引き続き、環境変数 JAVA\_HOME を設定します。これは Android Studio に、どこに JDK を インストールしたのかを伝える作業です。

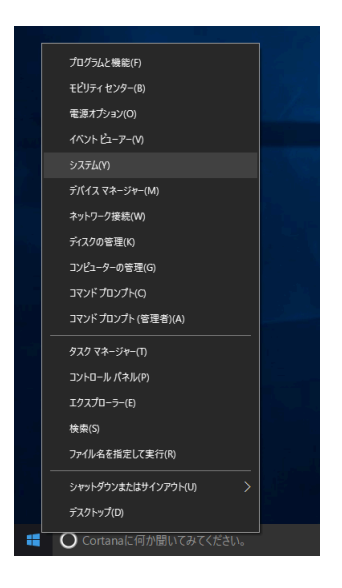

デスクトップ左下のスタートメニューで右クリックをして表示されるメニューから「システム」を 選択します。

|                     | パカ   、 ハワニ/ レわキュリニノ 、 | 2.7=1                |                               |        |
|---------------------|-----------------------|----------------------|-------------------------------|--------|
| ⊢ → ~ ↑ ₩ ₩ → 17FU- | -ルハネル > システムとゼキユリテ1 > | × 9,754 × 1          | 」 フトロール ハネルの検索                | Q      |
| コントロール パネル ホーム      | コンピューターの基本的           | な情報の表示               |                               |        |
| 🕽 デバイス マネージャー       | Windows のエディション       |                      |                               |        |
| リモートの設定             | Windows 10 Pro        |                      |                               | _      |
| ▶ システムの保護           | © 2015 Microsoft Corp | oration.             | Windows1                      | $\cap$ |
| > システムの詳細設定         | All rights reserved.  |                      | •••••••••••                   |        |
|                     | システム                  |                      |                               |        |
|                     | プロセッサ:                | Intel(R) Core(TM) i7 | -5557U CPU @ 3.10GHz 3.10 GHz |        |
|                     | 実装Xモリ (RAM):          | 16.0 GB (12.0 GB 使   | 用可能)                          |        |
|                     | システムの種類:              | 64 ビット オペレーティン       | グ システム、×64 ベース プロセッサ          |        |
|                     | ペンとタッチ:               | このディスプレイでは、ハ         | ペン入力とタッチ入力は利用できません            |        |
|                     | コンピューター名、ドメインおよび      | ワークグループの設定 ―――       |                               |        |
|                     | コンピューター名:             | KEIJIARIYAM01F9      | ・ 設定の変更                       |        |
|                     | フル コンピューター名:          | KEIJIARIYAM01F9      |                               |        |
|                     | コンピューターの説明:           |                      |                               |        |
|                     | ワークグループ:              | WORKGROUP            |                               |        |
|                     | Windows ライセンス認証       |                      |                               |        |
|                     | Windows はライセンス認       | 証されています。 マイクロソ       | フト ソフトウェア ライセンス条項を読む          |        |
|                     | プロダクト ID: 00330-800   | 00-00000-AA321       | プロダクト キーの                     | )変更    |
|                     |                       |                      |                               |        |
| 関連項目                |                       |                      |                               |        |
| セキュリティとメンテナンス       |                       |                      |                               |        |

左側のメニューから「システムの詳細設定」をクリックします。

| システムのプロパティ                                                | $\times$ |  |  |  |  |  |  |
|-----------------------------------------------------------|----------|--|--|--|--|--|--|
| コンピューター名 ハードウェア 詳細設定 システムの保護 リモート                         |          |  |  |  |  |  |  |
| Administrator としてログオンしない場合は、これらのほとんどは変更できません。<br>「パフォーマンス |          |  |  |  |  |  |  |
| 視覚効果、プロセッサのスケジュール、メモリ使用、および仮想メモリ<br>設定(S)                 |          |  |  |  |  |  |  |
| ユーザー プロファイル<br>サインインに関連したデスクトップ設定                         |          |  |  |  |  |  |  |
| 設定()                                                      |          |  |  |  |  |  |  |
| 起動と回復<br>システム起動、システム障害、およびデバッグ情報                          |          |  |  |  |  |  |  |
| 設定①                                                       |          |  |  |  |  |  |  |
| 環境変数( <u>N</u> )                                          |          |  |  |  |  |  |  |
| OK キャンセル 適用(A                                             | )        |  |  |  |  |  |  |

「詳細設定」タブの「環境変数」をクリックします。

| TEMP          |                                              |
|---------------|----------------------------------------------|
|               | %USERPROFILE%¥AppData¥Local¥Iemp             |
| ТМР           | %USERPROFILE%¥AppData¥Local¥Temp             |
| ステム環境変数(S)    | 新規( <u>N</u> ) 福集( <u>E</u> ) 削除( <u>D</u> ) |
|               | 値                                            |
| ComSpec       | C:¥Windows¥system32¥cmd.exe                  |
| NUMBER_OF_PRO | 2                                            |
| OS            | Windows_NT                                   |
|               |                                              |
| OS            | Windows_NT                                   |

上部のユーザー環境変数の「新規」をクリックします。

| 新しいユーザー変数     |                                   | ×        |
|---------------|-----------------------------------|----------|
| 変数名(N):       | JAVA_HOME                         |          |
| 変数値(V):       | C:¥Program Files¥Java¥jdk1.8.0_77 |          |
| ディレクトリの参照(D). | ファイルの参照(F)                        | OK キャンセル |

変数名に JAVA\_HOME。変数値に、JDK をインストールしたディレクトリ\*<sup>1</sup>を設定します。 入力を終えたら「OK」をクリックし、これまで開いたウィンドウを全て閉じます。 以上で、JDK のセットアップは完了です。

#### 1.2.2 Mac OS X の場合

ダウンロードしたインストールパッケージをダブルクリックするなどして実行すると、JDK のイ ンストーラーが表示されます。

<sup>\*1</sup> JDK は、標準で C:\Program Files\Java\jdk1.8.0\_77\にインストールされます

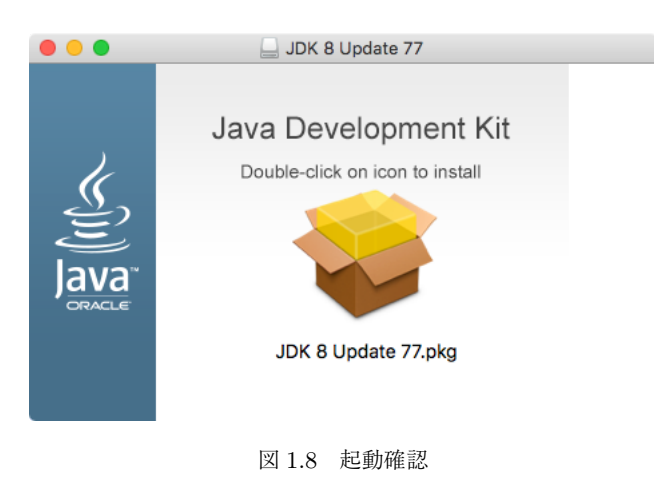

表示された"JDK 8 Update 60.pkg"をダブルクリックするなどして実行すると、インストーラー が起動します。

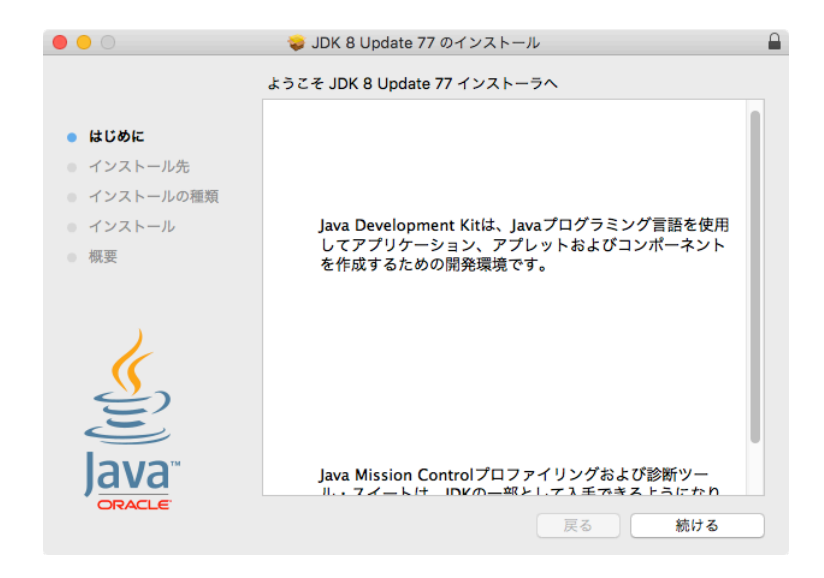

図 1.9 はじめに

「続ける」をクリックします。

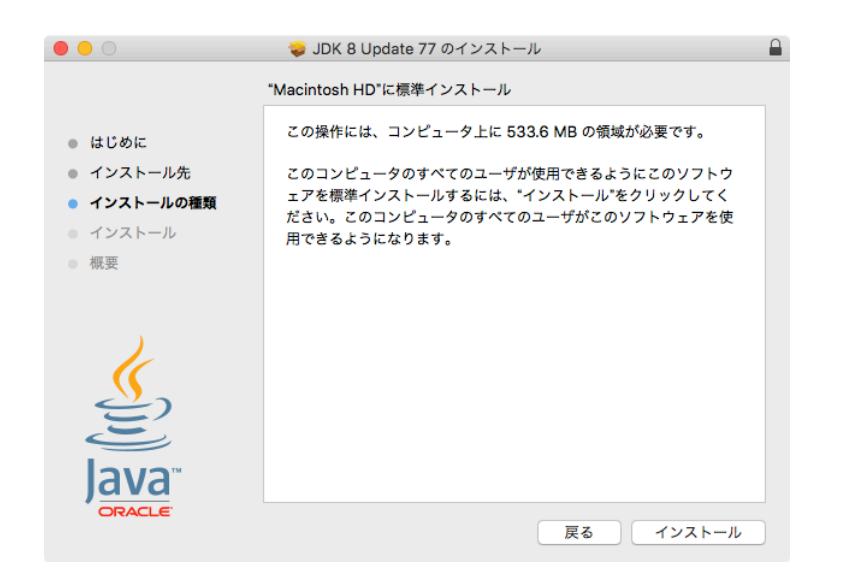

図 1.10 JDK セットアップ

「インストール」をクリックします。

| インストーラ ;<br>す。 これを許す | が新しいソフトウェアをインストールしようとしていま<br>可するには、パスワードを入力してください。 |
|----------------------|----------------------------------------------------|
| ユーザ名:                | Keiji Ariyama                                      |
| パスワード:               |                                                    |
|                      | キャンセル ソフトウェアをインストール                                |

図 1.11 JDK セットアップ

パスワードを入力して「ソフトウェアをインストール」をクリックすると、インストール処理を 開始します。

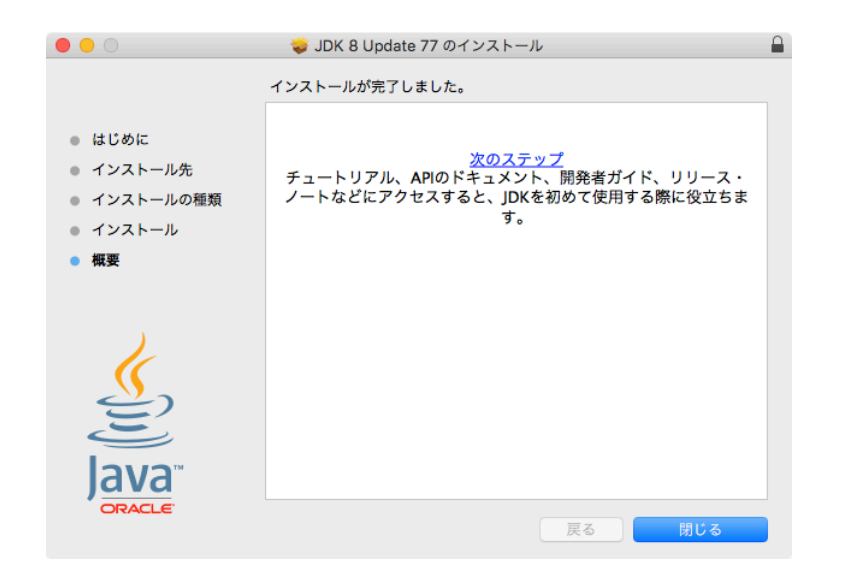

図 1.12 JDK セットアップ

インストールが終わると、「閉じる」をクリックしてインストーラーを終了します。 以上で、JDK のセットアップは完了です。

# 第2章

# Android Studio のセットアップ

### 2.1 Android Studio のインストール

Android Studio をインストールします。まず、ブラウザから、次の URL にアクセスします。 https://developer.android.com/sdk/index.html

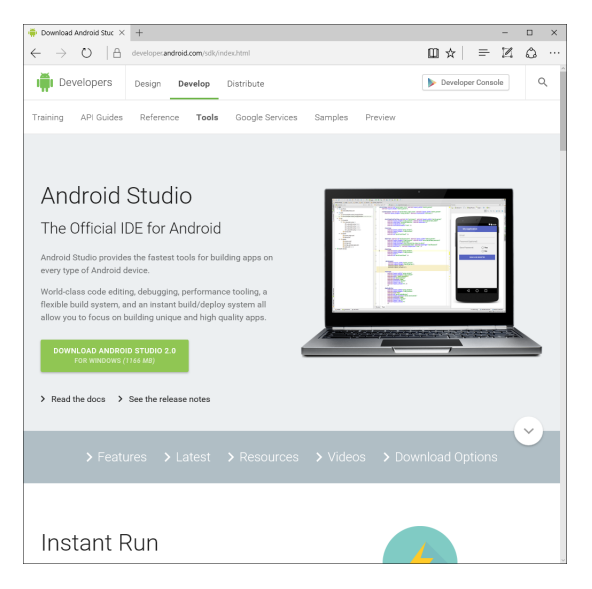

⊠ 2.1 Android Studio 2.0

#### 2.1.1 サイトの言語設定を「英語」に変更する

Android Developers サイトの日本語版にアクセスすると、古いバージョンの Android Studio を ダウンロードしてしまう可能性があります。

それを防ぐために、ダウンロードの前にサイトの言語を「日本語」から「英語」に変更します。 表示する言語はサイトの最下部から設定します(図 2.2)。

| Get news & tips 😑                                                                    | Blog           | Support             | ( | <b>D</b> (8-) <b>y</b>                               |
|--------------------------------------------------------------------------------------|----------------|---------------------|---|------------------------------------------------------|
| Except as noted, this content is licensed under Creative Commons Attribution 2.5. Fo | or details and | l restrictions, see | 1 | English<br>Español<br>Bahasa Indonesia<br>日本語<br>한국어 |

図 2.2 ダウンロードの前に言語設定を英語に変更する

#### 2.1.2 ダウンロード

図 2.1 に表示されている緑色のボタン「DOWNLOAD ANDROID STUDIO 2.0 …」をクリック します。

| ~~~~~~~~~~~~~~~~~~~~~~~~~~~~~~~~~~~~                                                             | +                                                                                                    |            |   |   | -            |   | × |
|--------------------------------------------------------------------------------------------------|----------------------------------------------------------------------------------------------------|------------|---|---|--------------|---|---|
| $\leftarrow \ \rightarrow \ \bigcirc \ \mid {\mathbb {G}}$                                       | developer.android.com/sdk/index.html                                                                                                    | Ш          | ☆ | = | $\mathbb{Z}$ | ٥ |   |
| I Developers                                                                                     |                                                                                                    |            |   |   |              |   |   |
| Training API Guides                                                                              |                                                                                                    |            |   |   |              |   |   |
| Download th                                                                                      | e Android SDK Tools                                                                                                    |            |   |   |              |   |   |
| Before downloading,                                                                              | rou must agree to the following terms and conditions.                                                                                                    |            |   |   |              |   |   |
| Terms and                                                                                        | Conditions                                                                                                    |            | Î |   |              |   |   |
| This is the Android S                                                                            | ftware Development Kit License Agreement                                                                                                    |            |   |   |              |   |   |
| 1. Introducti                                                                                    | on                                                                                                    |            |   |   |              |   |   |
| 1.1 The Android Soft<br>including the Android<br>of the License Agrees<br>relation to your use o | vare Development KII (referred to in the License Agreement as the "SDK" and specifically<br>system files, packaged APIs, and Google APIs add-ons) is licensed to you subject to the<br>next. The License Agreement forms a legally binding contract between you and Google ir<br>the SDK. | terms<br>1 |   |   |              |   |   |
| 1.2 "Android" means<br>Project, which is loca                                                    | he Android software stack for devices, as made available under the Android Open Source<br>ed at the following URL: http://source.android.com/, as updated from time to time.                                                                                                    | 2          | ~ |   |              |   |   |
| I have read and as                                                                               | ree with the above terms and conditions                                                                                                    |            |   |   |              |   | 1 |
| DOWNLOAD AND                                                                                     | OID STUDIO 2.0 FOR WINDOWS (1166 MB)                                                                                                    |            |   |   |              |   |   |
|                                                                                                  |                                                                                                    |            |   |   |              |   |   |
| Instant F                                                                                        | Run                                                                                                    |            |   |   |              |   |   |

図 2.3 Android Studio 2.0

Android Studio をダウンロードするには、ライセンスに合意する必要があります(図 2.3)。表示さ れるライセンスを読み、合意する場合は下のチェックボックスをクリックしてから「DOWNLOAD ANDROID STUDIO 2.0 …」をクリックします。

画面が切り替わり、Android Studioのパッケージがダウンロードされます。

ダウンロードするパッケージは Mac 版で約 280MB、Windows 版では約 1.2GB と非常に大きい ため、必ず Wi-Fi などの高速で安定した通信が確保できる状況で実行してください。

■コラム:ダウンロード後の表示は? ダウンロードが終わった後の手順は、使用しているブラウザによって異なります。例えば Microsoft Edge の場合、「実行」するか「ダウンロードしたファイルのあるフォルダをエクスプ ローラーで開く(ダウンロードの表示)」か尋ねる画面が表示されます。 お使いの PC にウイルス対策ソフトやセキュリティソフトをインストールしている場合は、 それらが警告を表示したり、Android SDK のダウンロードやダウンロードしたファイルが実行 できない場合があります。その場合、お使いのソフトウェアの設定を確認してください。

#### 2.1.3 インストール

#### Windows の場合

ダウンロードしたパッケージは、実行可能な形式です\*1。ダブルクリックで実行すると、インス トーラーが起動します。

この際「ユーザーアカウント制御」が警告を出す場合があります。発行元が Google になっている ことを確認した後「はい」をクリックします。

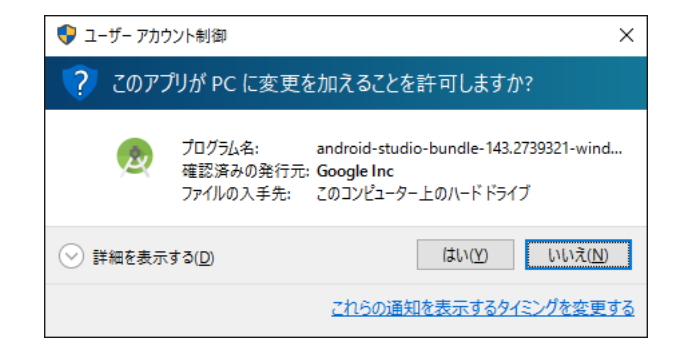

図 2.4 発行元が Google であることを確認する

<sup>\*1</sup> 時期によってファイル名は異なります

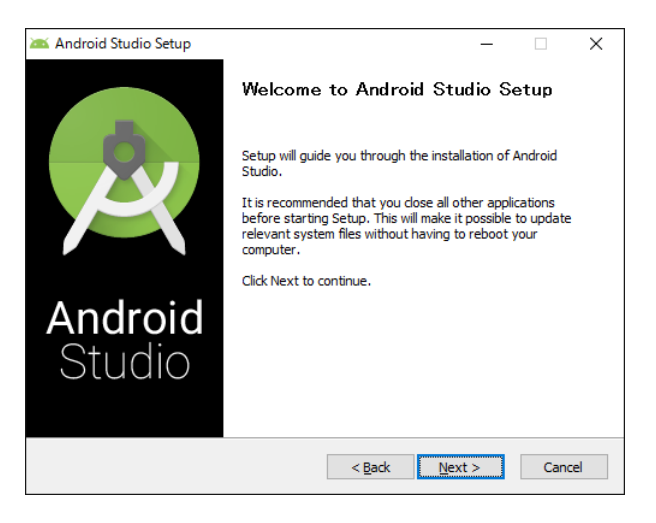

図 2.5 インストーラー

「Next」をクリックします。なお、**JDK**(Java Development Kit)がインストールされていない 場合、図 2.6 の画面が表示されます。

| 🚈 Android Studio Setup                                  |                                              |                |             | -       |         | ×   |
|---------------------------------------------------------|----------------------------------------------|----------------|-------------|---------|---------|-----|
|                                                         | Verifying your s                             | system meet    | s the minir | num re  | quireme | nts |
| $\varkappa$                                             | System Check                                 |                |             |         |         |     |
| We could not detect a Jav<br>browse to its path if know | va Development Kit (<br>n:                   | JDK) v7 or nev | ver on your | system. | Please  |     |
|                                                         |                                              |                |             | E       | Browse  |     |
| or download the followin<br>and press 'Next' after in   | ig compatible JDK:<br>stallation is complete | jdk-7u67-wind  | ows-x64.ex  | e       |         |     |
|                                                         |                                              | < Back         | Next        | >       | Cano    | el  |

図 2.6 System Check

JDK をインストール済みで図 2.6 が表示された場合、JDK をインストールした場所を指定して「Next」をクリックします。

| 🔉 Android Studio Setup                                |                                                              | -                                                                                 | < |
|-------------------------------------------------------|--------------------------------------------------------------|-----------------------------------------------------------------------------------|---|
| 2                                                     | Choose Components<br>Choose which features of Androi         | d Studio you want to install.                                                     |   |
| Check the components yo install. Click Next to contin | u want to install and uncheck the con<br>ue.                 | nponents you don't want to                                                        |   |
| Select components to inst                             | all: Android Studio<br>Android SDK<br>Android Virtual Device | Description<br>Position your mouse<br>over a component to<br>see its description, |   |
| Space required: 4.2GB                                 |                                                              |                                                                                   |   |
|                                                       | < <u>B</u> ack                                               | <u>N</u> ext > Cancel                                                             |   |

 $\boxtimes 2.7$  Choose Components

インストールするコンポーネントを選択する画面です。標準の選択のまま「Next」をクリックします。

| Android Studio Setup                                                                                      |                                                                                                    |                                                                            |                                                             | -                                           |                                       | ×    |
|----------------------------------------------------------------------------------------------------|----------------------------------------------------------------------------------------------------|----------------------------------------------------------------------------|-------------------------------------------------------------|---------------------------------------------|---------------------------------------|------|
|                                                                                                    | License Agreen<br>Please review the                                                                 | ent<br>e license terms l                                                   | pefore insta                                                | alling And                                  | droid Stud                            | lio. |
| Press Page Down to see t                                                                                  | he rest of the agreer                                                                               | ment.                                                                      |                                                             |                                             |                                       |      |
| To get started with the A conditions.                                                                     | ndroid SDK, you mus                                                                                 | t agree to the f                                                           | ollowing ter                                                | ms and                                      |                                       | ^    |
| This is the Android SDK Li                                                                                | icense Agreement (th                                                                                | e "License Agre                                                            | ement").                                                    |                                             |                                       |      |
| 1. Introduction                                                                                           |                                                                                                    |                                                                            |                                                             |                                             |                                       |      |
| 1.1 The Android SDK (ref<br>including the Android sys<br>when they are made ava<br>Agreement. The License | erred to in the Licens<br>tem files, packaged A<br>ilable) is licensed to y<br>Agreement forms a le | e Agreement as<br>PIs, and SDK lib<br>ou subject to th<br>gally binding co | s the "SDK"<br>prary files a<br>ne terms of<br>intract betw | and spe<br>nd tools<br>the Lice<br>veen you | cifically<br>, if and<br>nse<br>u and | ~    |
| If you accept the terms o<br>agreement to install Andro                                                   | f the agreement, did<br>oid Studio.                                                                 | I Agree to con                                                             | tinue. You                                                  | must acc                                    | cept the                              |      |
|                                                                                                    |                                                                                                    | < <u>B</u> ack                                                             | I <u>A</u> gre                                              | e                                           | Cance                                 | el   |

⊠ 2.8 Lisence Agreement

Android Studio をインストールするにはライセンス規約への合意が必要です。表示される規約を 読んで、合意する場合は「I Agree」をクリックします。

| 🚈 Android Studio S                                  | Setup                                                                                                    | -    |      | ×   |
|-----------------------------------------------------|----------------------------------------------------------------------------------------------------|------|------|-----|
|                                                     | Configuration Settings                                                                                                    |      |      |     |
| R                                                   | Configuration Settings         Install Locations         Install Locations         Indroid Studio Installation Location         The location specified must have at least 500MB of free space.         Cick Browse to customize:         C:#Program Files#Android#Android Studio         Browse         Indroid SDK Installation Location         The location specified must have at least 3.2GB of free space.         Cick Browse to customize:         C:#Users%keij_ariyama¥AppData¥Local¥Android¥sdk         E:#Users%keij_ariyama¥AppData¥Local¥Android¥sdk |      |      |     |
| Android Studio I                                    | nstallation Location                                                                                                    |      |      |     |
| The location s<br>Click Browse t                    | pecified must have at least 500MB of free space.<br>to customize:                                                                                                    |      |      |     |
| C:¥Program                                          | Files¥Android¥Android Studio                                                                                                    | Bro  | owse |     |
| Android SDK Ins<br>The location s<br>Click Browse t | tallation Location<br>pecified must have at least 3.2GB of free space.<br>to customize:                                                                                                    |      |      |     |
| C:¥Users¥ke                                         | iji_ariyama¥AppData¥Local¥Android¥sdk                                                                                                    | Bro  | wse  | ]   |
|                                                     |                                                                                                    |      |      |     |
|                                                     |                                                                                                    |      |      |     |
|                                                     | < <u>B</u> ack Ne                                                                                                    | xt > | Can  | cel |

⊠ 2.9 Install Locations

Android Studio と Android SDK をインストールする場所を設定します。ここではなにも変更せず「Next」をクリックします。

| 🛚 Android Studio Setup                                                                                                    |                                                 |                       | -              |            | ×  |
|----------------------------------------------------------------------------------------------------|-------------------------------------------------|-----------------------|----------------|------------|----|
|                                                                                                    | Choose Start M                                  | lenu Folder           |                |            |    |
| R                                                                                                    | Choose a Start I                                | Menu folder for the   | Android Studio | shortcuts  |    |
| Select the Start Menu fo<br>can also enter a name to<br>Android Studio                                                                                                    | lder in which you wou<br>o create a new folder. | ld like to create the | program's shor | tcuts. You |    |
| Accessibility<br>Accessories<br>Administrative Tools<br>Android Studio<br>Games<br>Java Development Kit<br>Maintenance<br>Parallels Shared Applica<br>StartUp<br>System Tools | tions                                           |                       |                |            | ~  |
| Do not create shortco                                                                                                    | uts                                             | < <u>B</u> ack        | Install        | Cano       | el |

 $\ensuremath{\boxtimes}\xspace 2.10$  Choose Start Menu Folder

スタートメニューの名前を設定します。「Install」をクリックすると Android Studio のインス トールを開始します。コンピュータの性能にも依りますが、インストールには 10 分から 20 分程度 かかります。

完了したら「Next」をクリックします。

| 🚈 Android Studio Setup |                                   | -     |      | $\times$ |
|------------------------|-----------------------------------|-------|------|----------|
|                        | Installation Complete             |       |      |          |
|                        | Setup was completed successfully. |       |      |          |
| Completed              |                                   |       |      |          |
| Show <u>d</u> etails   |                                   |       |      |          |
|                        |                                   |       |      |          |
|                        |                                   |       |      |          |
|                        |                                   |       |      |          |
|                        |                                   |       |      |          |
|                        |                                   |       |      |          |
|                        | < <u>B</u> ack N                  | ext > | Cano | el       |

 $\boxtimes 2.11$  Completing the Android Studio Setup

インストールが完了した画面です。「Next」をクリックすると最終確認画面が表示され、そのまま 「Finish」をクリックと Android Studio が起動します。

#### Mac OS X の場合

ダウンロードしたファイルは DMG(ディスクイメージ)形式です\*2。ダブルクリックで開くと、 インストールを促す画面が表示されます。表示されている Android Studio のアイコンを、ドラッグ &ドロップで「アプリケーション」に移動します。

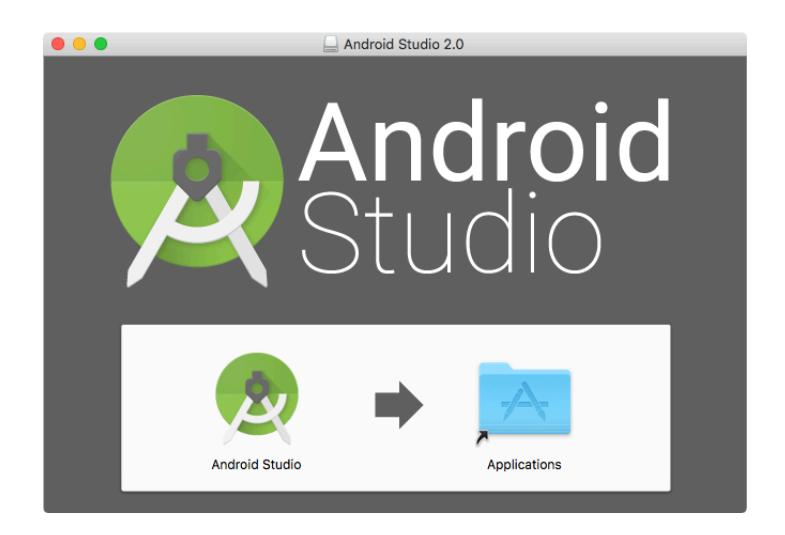

図: Android Studio をドラッグ&ドロップで移動

<sup>\*2</sup> 時期によってファイル名は異なります

## 2.2 Android Studio の実行

#### 2.2.1 Windows の場合

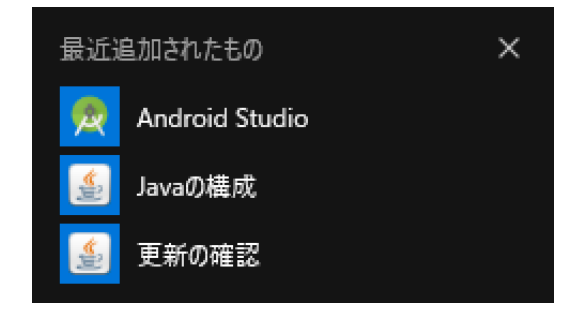

図: スタートメニューから Android Studio のアイコンをクリック

スタートメニューを表示して「すべてのアプリ」から「Android Studio」のアイコンをクリック して実行します。

#### 2.2.2 Mac OS X の場合

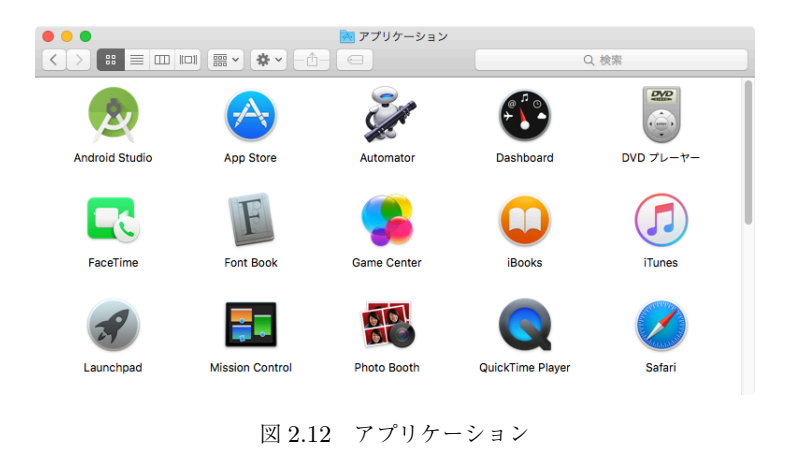

「アプリケーション」にインストールした「Android Studio」をクリックして実行します (図 2.12)。

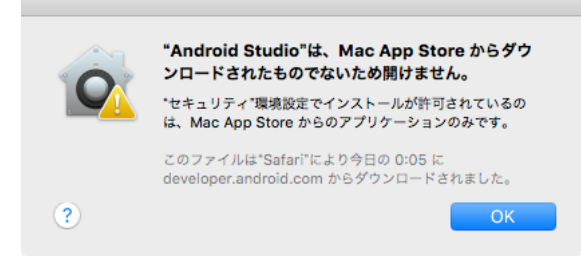

図 2.13 セキュリティ警告

図 2.13 のようなダイアログが表示されて実行できない場合は、セキュリティの設定が必要です。

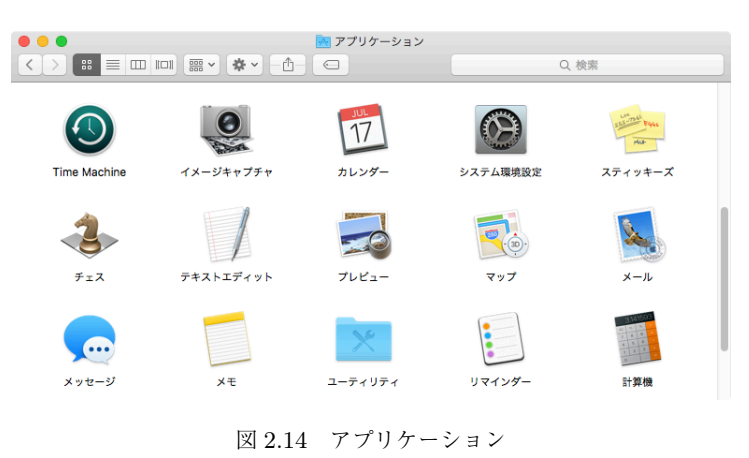

「アプリケーション」から「システム環境設定」をクリックして実行します(図 2.14)。

| •••                      | < >                   |              | システム                                              | 環境設定                                               |                   | Q, 検            | 索            |
|--------------------------|-----------------------|--------------|---------------------------------------------------|----------------------------------------------------|-------------------|-----------------|--------------|
| File<br>Nev<br>Ope<br>一般 | デスクトップと<br>スクリーンセーバ   | osso<br>Dock | Mission<br>Control                                | (2) (1) (1) (2) (2) (2) (2) (2) (2) (2) (2) (2) (2 | セキュリティと<br>プライパシー | Q<br>Spotlight  | 通知           |
| CD & DVD                 | 三<br>ディスプレイ           | 省エネルギー       | キーボード                                             | ू.<br>२७२                                          | トラックパッド           | ブリンタと<br>スキャナ   | <b>サ</b> ウンド |
| iCloud                   | @<br>インターネット<br>アカウント | 機能拡張         | <b>ビン</b><br>ネットワーク                               | <b>後</b><br>共有                                     |                   |                 |              |
| ユーザと<br>グループ             | ペアレンタル<br>コントロール      | App Store    | <ul> <li>         ・         ・         ・</li></ul> | <ul><li>18</li><li>日付と時刻</li></ul>                 | 起動<br>ディスク        | Time<br>Machine | アクセシ<br>ビリティ |

図 2.15 システム環境設定

「セキュリティとプライバシー」をクリックします。

| <ul> <li> </li> <li> </li> <li> </li> <li> </li> <li> </li> <li> </li> <li> </li> <li> </li> <li> </li> <li> </li> <li></li></ul> | Q. 検索  |
|----------------------------------------------------------------------------------------------------|--------|
| 一般 FileVault ファイアウォール プライバシー                                                                                                    |        |
| このユーザのログインパスワードが設定されています パスワードを変更.                                                                                                |        |
| ✓ スリープとスクリーンセーバの解除にパスワードを要求 開始後:                                                                                                  | 5分後に ᅌ |
| <ul> <li>画面がロックされているときにメッセージを表示</li> <li>ロックのメッセージを表示</li> </ul>                                                                  | ージを設定  |
| ✓ 自動ログインを使用不可にする                                                                                                    |        |
| ダウンロードしたアプリケーションの実行許可:<br>● Mac App Store からのアプリケーションのみを許可<br>Mac App Store と確認済みの開発元からのアプリケーションを許可<br>● すべてのアプリケーションを許可          |        |
| "Android Studio"は開発元を確認できないため、開けませんで とのまま<br>した。                                                                                  | ;開く    |
| 🤶 変更するにはカギをクリックします。                                                                                                    | 詳細 ?   |

図 2.16 セキュリティとプライバシー

下に表示されている「"Android Studio"は開発元を確認できないため…」の右側の「このまま開く」をクリックします。

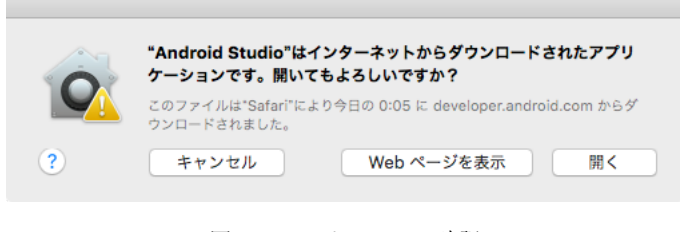

図 2.17 セキュリティ確認

起動の確認が表示されるので「開く」をクリックします。

## 2.3 Android SDK のセットアップ

Android Studio を最初に起動するとき、既にある Android Studio の設定を引き継ぐかの確認が 表示されます。

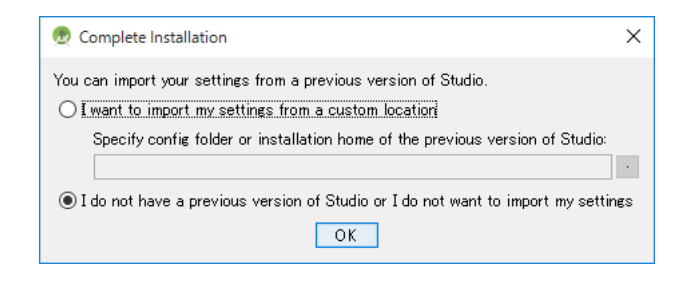

図: Complete Installation

ここでは「I do not have...」が選択されていることを確認して「OK」をクリックすると、セット アップウィザードが表示されます。

| 👧 Android Studio Setup Wizard                                                                                                    | -     |      | ×  |
|----------------------------------------------------------------------------------------------------|-------|------|----|
| Welcome<br>Android Studio                                                                                                    |       |      |    |
| Welcome back! This setup wizard will validate your current Android SDK and<br>development environment setup. You will have the option to download a new Android<br>SDK or use an existing installation. Once the setup wizard completes, you can |       |      |    |
| import an existing Android app into Android Studio or start a new Android project.                                                                                                    |       |      |    |
|                                                                                                    |       |      |    |
| Previous Next C                                                                                                    | ancel | Fini | sh |

図 2.18 セットアップウィザード (Windows 版)

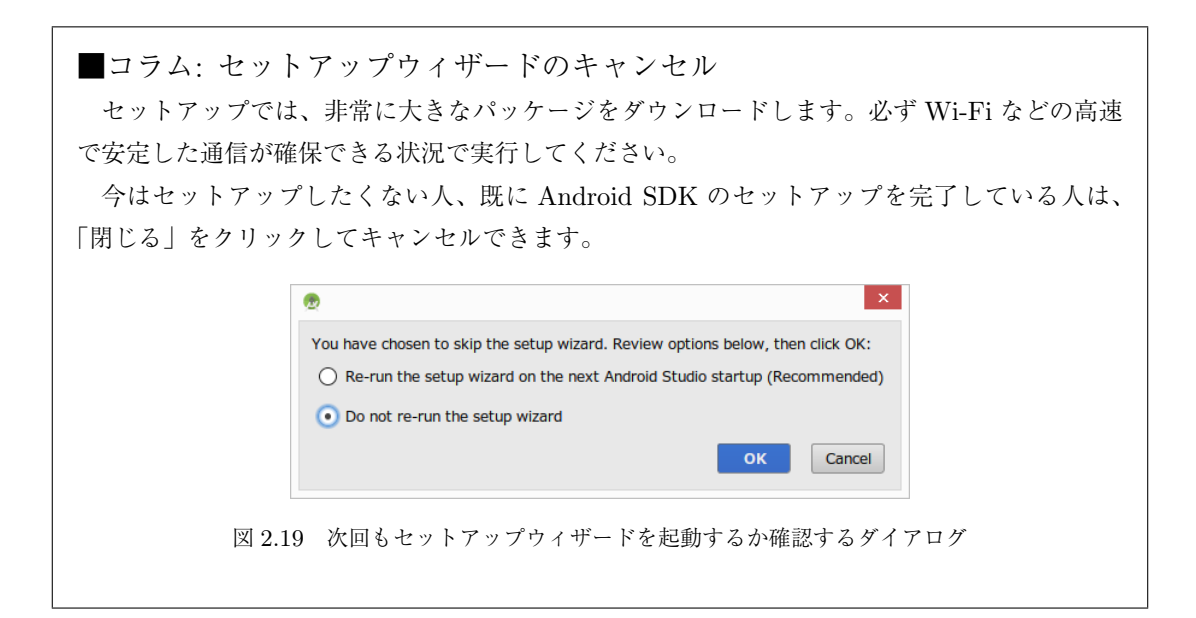

セットアップウィザードをキャンセルすると、図 2.19 のダイアログが表示されます。ここ で"Re-run the setup wizard"を選択して OK をクリックすると、次回起動時にセットアップ ウィザードが起動します。

なお、既に Android SDK のセットアップを完了している人は、次の「Android SDK の場所 を設定する」を参考に、Android Studio に Android SDK の場所を設定してください。

### 2.3.1 Windows の場合

| White our statio setup weard                                                      | - | × |
|-----------------------------------------------------------------------------------|---|---|
| Welcome<br>Android Studio                                                         |   |   |
|                                                                                   |   |   |
|                                                                                   |   |   |
| Welcome! This wizard will set up your development environment for Android Studio. |   |   |
| Additionally, the wizard will help port existing Android apps into Android Studio |   |   |
| or create a new Antoroid application project.                                     |   |   |
|                                                                                   |   |   |
|                                                                                   |   |   |
|                                                                                   |   |   |
|                                                                                   | - |   |
|                                                                                   |   |   |
|                                                                                   |   |   |
|                                                                                   |   |   |
| Previous Next Cance                                                               |   | 1 |

図 2.20 Welcome

「Next」をクリックします。

| 🕏 Android Studio Setup Wizard                                                                              | -     |       | ×  |
|----------------------------------------------------------------------------------------------------|-------|-------|----|
| Reference install Type                                                                                     |       |       |    |
| Choose the type of setup you want for Android Studio:                                                      |       |       |    |
| Standard                                                                                                   |       |       |    |
| Android Studio will be installed with the most common settings and options.<br>Recommended for most users. |       |       |    |
| O Custom                                                                                                   |       |       |    |
| You can customize installation settings and components installed.                                          |       |       |    |
|                                                                                                    |       |       |    |
|                                                                                                    |       |       |    |
|                                                                                                    |       |       |    |
|                                                                                                    |       |       |    |
|                                                                                                    |       |       |    |
|                                                                                                    |       |       |    |
|                                                                                                    |       |       |    |
| Previous Next G                                                                                            | ancel | Finis | sh |

 $\boxtimes 2.21$  Install Type

セットアップのタイプを選択します。"Standard"を選択していることを確認してから「Next」を クリックします。

| Android Studio Setup Wizard                                                                                                    |                                                                                                    |
|----------------------------------------------------------------------------------------------------|----------------------------------------------------------------------------------------------------|
| Critect and comparisons you want to update/installs Click Wet to C     Prevalues (DAK - (AFS - MA)     Android SDK Platform     Apl 24 - (77 M8)     Performance (Intel % HAXM) - (22 M8)     Android Virtual Device - (1 GB) | The collection of Android platform APIs, tools and utilities that<br>enables you to debug, profile, and compile your apps.<br>The setup wizard will update your current Android SDK<br>installation (if necessary) or install a new version. |
| Check the components you want to update/install. Click Next to continue.         Check the components you want to update/install. Click Next to continue. <ul> <li>Android SDK Platform             <ul></ul></li></ul>       |                                                                                                    |
| C:¥Users¥Keiji Ariyama¥AppData¥Local¥Android¥Sdk                                                                                                    | Disk space available on drive : 885 GB                                                                                                    |
| SDK location should not contain whitespace, as this can cause pro                                                                                                    | blems with the NDK tools.  Previous Next Cancel Finish                                                                                                    |

⊠ 2.22 SDK Component Setup

追加でインストール可能なコンポーネントを選択します(表示されない場合もあります)。「Next」 をクリックします。

| droid Studio S <del>e</del> tup Wizard                           |                                |           | -    | _ |
|------------------------------------------------------------------|--------------------------------|-----------|------|---|
| Verify Settings                                                  |                                |           |      |   |
| If you want to review or change any of your<br>Current Settings: | installation settings, click F | Previous. |      |   |
| Setup Type:                                                      |                                |           | <br> |   |
| Standard                                                         |                                |           |      |   |
| SDK Folder:                                                      |                                |           |      |   |
| C:¥Users¥Keiji Ariyama¥AppData¥Local¥A                           | Android¥Sdk                    |           |      |   |
| Total Download Size:<br>527 MB                                   |                                |           |      |   |
| SDK Components to Download:                                      |                                |           |      |   |
| Android SDK Build-Tools 23.0.3                                   | 38 MB                          |           |      |   |
| Android SDK Platform-tools                                       | 2.47 MB                        |           |      |   |
| Android SDK Tools 25.1.1                                         | 219 MB                         |           |      |   |
| Android Support Repository                                       | 197 MB                         |           |      |   |
| Google Repository                                                | 67.7 MB                        |           |      |   |
|                                                                  |                                |           |      |   |
|                                                                  |                                |           |      |   |
|                                                                  |                                |           |      |   |

⊠ 2.23 Verify Setting

インストールの最終確認が表示されます。「Finish」をクリックすると、パッケージのダウンロー ドとインストールが始まります。

| 👳 Android Studio Setup Wizard | -      |      | ×  |
|-------------------------------|--------|------|----|
| Downloading Components        |        |      |    |
| Downloading                   |        |      |    |
| Previous Next                 | Gancel | Fini | sh |

 $\boxtimes 2.24$  Downloading Components

| 🗣 ユーザー アカウント制御                       | ×                              |
|--------------------------------------|--------------------------------|
| - 🕂 このアプリが PC に変更を加える                | ることを許可しますか?                    |
| CN プログラム名: Windo<br>確認済みの発行元: Micros | ws コマンド プロセッサ<br>soft Windows  |
| ◇ 詳細を表示する( <u>D</u> )                | はい( <u>Y</u> ) いいえ( <u>N</u> ) |
| <u>zh</u>                            | らの通知を表示するタイミングを変更する            |

図 2.25 ユーザーアカウント制御

インストールの途中でユーザーアカウント制御による許可が求められた場合、「はい」をクリック します。

| 👳 Android Studio Setup Wizard                                                                                                    | -    |       | ×  |
|----------------------------------------------------------------------------------------------------|------|-------|----|
| Representation Components                                                                                                    |      |       |    |
| android-5.0/zipilip.com<br>android-5.0/zipilip.com<br>androi |      |       |    |
| Previous Next Cir                                                                                                    | ncel | Einis | ih |

 $\boxtimes 2.26$  Download Components

完了後、「Finish」をクリックすると、Android Studio が起動します。

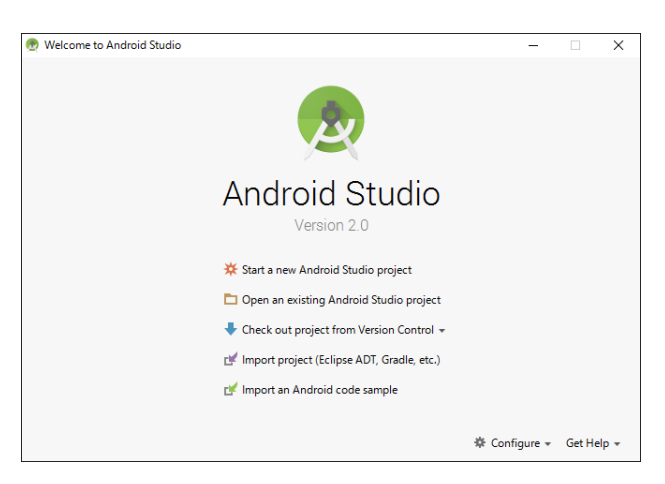

🗵 2.27 Android Studio 2.0

引き続き「[改訂版] Android Studio ではじめる 簡単 Android アプリ開発」の Chapter 4 『ア プリを実行しよう』を参照して、アプリを実行する環境を整えてください。

### 2.3.2 Mac OS X の場合

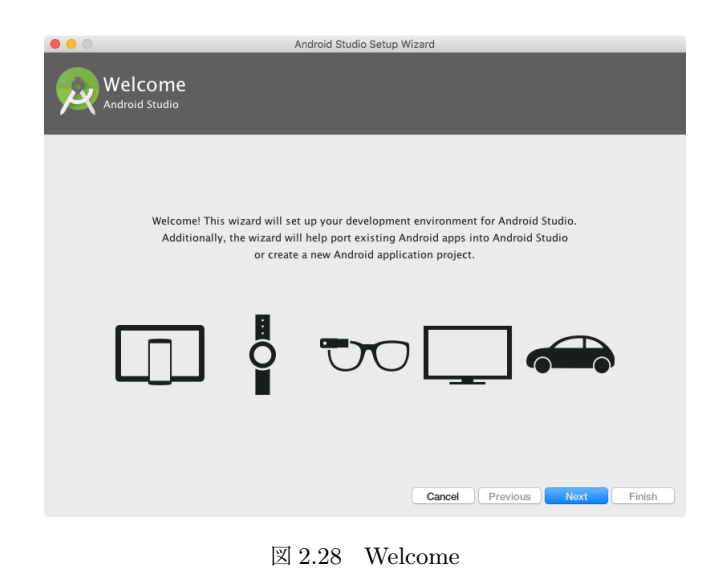

「Next」をクリックするとセットアップを開始します。

| Android Studio Setup Wizard          |
|--------------------------------------|
|                                      |
| oid Studio:                          |
|                                      |
| he most common settings and options. |
|                                      |
| gs and components installed.         |
|                                      |
|                                      |
|                                      |
|                                      |
|                                      |
|                                      |
|                                      |
| Cancel Previous Next Finish          |
|                                      |

図 2.29 セットアップタイプの選択

セットアップのタイプを選択します。"Standard"を選択していることを確認してから「Next」を クリックします。

| ndroid Studio Setup Wizard           |
|--------------------------------------|
|                                      |
| stallation settings, click Previous. |
|                                      |
|                                      |
|                                      |
|                                      |
|                                      |
| 37.8 MB                              |
| 2.62 MB                              |
| 154 MB                               |
|                                      |
| 197 MB                               |
| 197 MB<br>67.7 MB                    |
|                                      |

 $\boxtimes 2.30$  Verify Settings

「Finish」をクリックすると、パッケージのダウンロードとインストールを開始します。

|                                                                                                    | Android Studio Setup Wizard                                                                                                    |
|----------------------------------------------------------------------------------------------------|----------------------------------------------------------------------------------------------------|
| Downloa                                                                                                    | ding Components                                                                                                    |
| Downloading                                                                                                    |                                                                                                    |
| piatrom-toois,<br>platform-toois,<br>platform-toois, | <pre>fercino:<br/>faylopi-versions.ml<br/>systrace/VPSTREVP_EVISION<br/>systrace/VPSTREVP_EVISION<br/>systrace/spents/<br/>systrace/spents/<br/>systrace/systrace-legacy.py<br/>solite3<br/>(systrace/systrace-opy<br/>systrace/AITHORS<br/>appl/annoticns.ip<br/>fsystrace/<br/>hprof-conv<br/>systrace/aents/</pre> |
|                                                                                                    | Cancel Previous Nox Finish                                                                                                    |

⊠ 2.31 Downloading Components

インストールの途中でパスワードが求められた場合、パスワードを入力して「OK」をクリックします。

|                                                                                                    | Android Studio Setup Wizard                                                                                                    |       |
|----------------------------------------------------------------------------------------------------|----------------------------------------------------------------------------------------------------|-------|
| Downloa                                                                                                    | ading Components                                                                                                    |       |
| android-6.0/r<br>android-6.0/r<br>android-8.0/r<br>android-8.0/r<br>android-8.0/r<br>android-8.0/r<br>android-8.0/r<br>android-8.0/r<br>android-8.0/r<br>android-6.0/r<br>android-6.0/r<br>android-6.0/r<br>android-6.0/r<br>android-6.0/r<br>android-6.0/r<br>android-6.0/r<br>android-6.0/r<br>android-6.0/r<br>android-6.0/r<br>android-6.0/r<br>android-6.0/r<br>android-6.0/r | <pre>renderscript/clang-include/avx512vlbwintrin.h<br/>renderscript/clang-include/avx512vlbwintrin.h<br/>renderscript/clang-include/avx512vlbwintrin.h<br/>renderscript/clang-include/avx512vlbwintrin.h<br/>renderscript/clang-include/avx512vlbwintrin.h<br/>renderscript/clang-include/vadefs.h<br/>tipsel-lunx-android-di<br/>renderscript/clang-include/intrin.h<br/>archde-lunx-android-di<br/>renderscript/clang-include/intrin.h<br/>archde-lunx-android-di<br/>renderscript/clang-include/intrin.h<br/>renderscript/clang-include/intrin.h<br/>renderscript/clang-include/integintrin.h<br/>renderscript/clang-include/integintrin.h<br/>renderscript/clang-include/integintrin.h<br/>renderscript/clang-include/integintrin.h<br/>renderscript/clang-include/integintrin.h<br/>renderscript/clang-include/integintrin.h<br/>renderscript/clang-include/integintrin.h<br/>renderscript/clang-include/integintegintegint<br/>renderscript/clang-include/integintegintegint<br/>renderscript/clang-include/integintegintegint<br/>renderscript/clang-include/integintegintegint<br/>renderscript/clang-include/integintegintegint<br/>renderscript/clang-include/integintegintegint<br/>renderscript/clang-include/integintegintegint<br/>renderscript/clang-include/integintegintegint<br/>renderscript/clang-include/integintegintegintegint<br/>renderscript/clang-include/integintegintegintegint<br/>renderscript/clang-include/integinteginteginteginteginteginteginteg</pre> | Frach |

図 2.32 Downloading Components

ダウンロードとインストールを完了後、「Finish」をクリックすると、Android Studio が起動します。

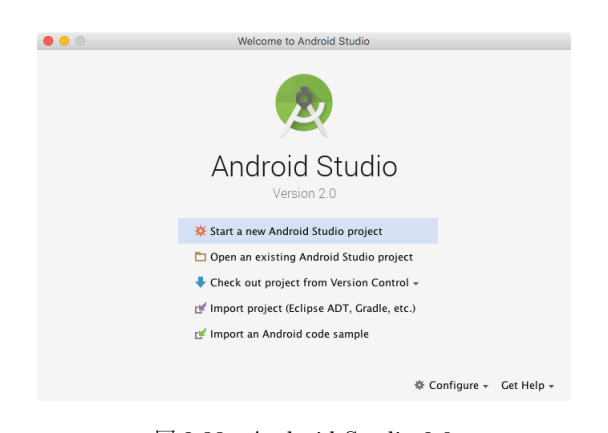

⊠ 2.33 Android Studio 2.0

引き続き「[改訂版] Android Studio ではじめる 簡単 Android アプリ開発」の Chapter 4 『ア プリを実行しよう』を参照して、アプリを実行する環境を整えてください。

#### 2.3.3 Android SDK の場所を設定する

「Android SDK のセットアップ」でセットアップウィザードをキャンセルした人は、キャンセル 後に表示される Android Studio のスタートメニューから Android SDK のパスを設定できます。

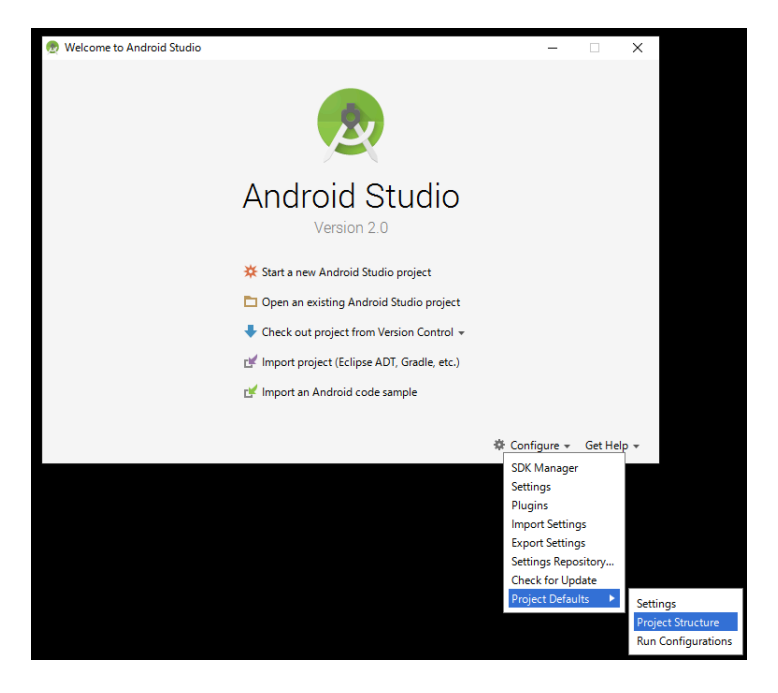

図: Configure

| oject Structure |                                                                                                    |     |
|-----------------|----------------------------------------------------------------------------------------------------|-----|
|                 |                                                                                                    |     |
| Location        | SDK Location                                                                                                    |     |
|                 |                                                                                                    |     |
|                 | Android SDK location:<br>The directory where the Android SDK is located. This location will be used for new projects, and for existing projects thi | at  |
|                 | do not have a local properties file with a sdk.dir property.                                                                                        |     |
|                 | C:¥Users¥keiji_ariyama¥AppData¥Local¥Android¥Sdk                                                                                                    |     |
|                 |                                                                                                    |     |
|                 | JDK location:<br>The directory where the laws Development Kit (IDK) is located                                                                      |     |
|                 | The unectory where the lawa bevelopment wit (bbi) is located.                                                                                       | _   |
|                 | C:#Program Files#Java#jdk1.8.0_77                                                                                                    | Ľ   |
|                 |                                                                                                    |     |
|                 | Android NDK location:                                                                                                    |     |
|                 | The directory where the Android NDK is located. This location will be saved as ndk.dir property in the local.properties fi                          | ile |
|                 |                                                                                                    |     |
|                 |                                                                                                    | -   |
|                 | Download Android NDK.                                                                                                    |     |
|                 |                                                                                                    |     |
|                 |                                                                                                    |     |
|                 |                                                                                                    |     |
|                 |                                                                                                    |     |
|                 |                                                                                                    |     |
|                 |                                                                                                    |     |
|                 |                                                                                                    |     |
|                 |                                                                                                    |     |
|                 |                                                                                                    |     |
|                 |                                                                                                    |     |
|                 |                                                                                                    |     |
|                 |                                                                                                    |     |
|                 |                                                                                                    |     |
|                 |                                                                                                    |     |
|                 |                                                                                                    |     |
|                 |                                                                                                    |     |
|                 |                                                                                                    |     |

図: Project Structure

「Android SDK Location」に、SDK をインストールしたディレクトリ(フォルダー)のパスを入 力し、入力が終わったら「OK」をクリックして設定を終了します。 また、既に値が入力されている場合は、そのまま「OK」をクリックして設定を終了します。 ■コラム: Android SDK の場所

Windows の場合、Android SDK は C:\Users\[ユーザー名] \AppData \Local \Android \Sdk にインストールされます。

Stand-alone 版の SDK は、C:\Users\[ユーザー名] \AppData\Local\Android\android-sdk にインストールされます。

Mac OS X の場合、/Users/ユーザー名/Library/Android/sdk にインストールされます。 Stand-alone 版の SDK は、ZIP 書庫の形式でダウンロードして、android-sdk-macosx の名 前で展開されます。

# 付録A

# 紹介 [改訂版] Android Studio ではじ める 簡単 Android アプリ開発

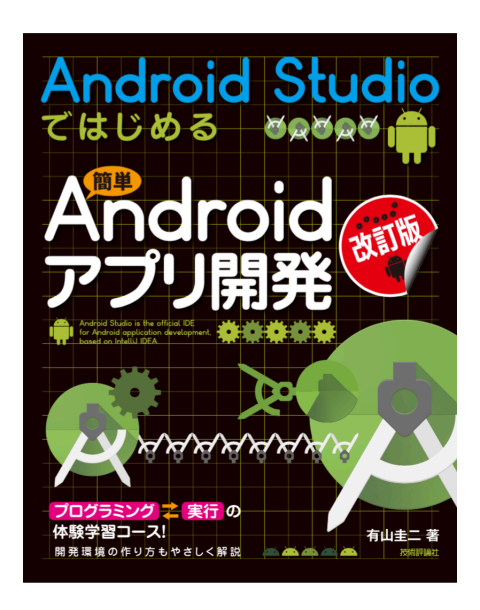

図: Android Studio ではじめる 簡単 Android アプリ開発

本書は,新しい Android アプリケーション開発用ソフトウェア "Android Studio"を使った 入門書です。

セットアップ方法からエミュレータや実機での実行手順を説明し、初版で好評だった「天気 予報」「シューティングゲーム」「迷路ゲーム」をさらに工夫して、実際に動かせるプログラム を改良しながら作っていきます。なお、「Android Studio 1.5」をベースに解説しています。

[技術評論社 書籍紹介\*1より]

#### 目次

• Chapter 1 Android アプリ開発のはじめの一歩

<sup>\*1</sup> http://gihyo.jp/book/2016/978-4-7741-7859-2

- Chapter 2 Android Studio をセットアップしよう (Windows 編)
- Chapter 3 Android Studio をセットアップしよう (OS X 編)
- Chapter 4 アプリを実行しよう
- Chapter 5 "Hello Android !" でアプリ開発の流れを理解しよう
- Chapter 6 Web API で情報を取得する天気予報アプリを作ろう
- Chapter 7 障害物や穴を飛び越えるアクションゲームを作ろう
- Chapter 8 スコアによって難易度が変わるシューティングゲームを作ろう
- Chapter 9 端末の傾きで玉を移動する迷路ゲームを作ろう

## Android Studio セットアップガイド

2.0 対応版

著 者 有山圭二

本文書は、有山圭二の著作物であり、クリエイティブコモンズ 4.0 の表示一改変禁止ライセンスの 元で提供しています。